# Integrating PayPal Website Payments Pro With OpenCart

I thought I would write this little guide so you can test your PayPal integration with your OpenCart installation before going live. To do this, you'll need to use PayPal's sandbox to 1) create a test personal account and 2) create a test business account. This isn't a straightforward process, and using the PayPal sandbox will drive you to the brink of insanity if you don't know what you're doing.

PayPal's sandbox is a completely separate entity from the live PayPal. It is an exact replica of PayPal, with the only exception being that transactions don't count. In order to use the sandbox to test payment processing, you'll need to create two separate accounts. A personal account that you'll use to make purchases on your site and a business account where those payments will go. Just think of it as creating a fake customer and a fake replication of your real life PayPal business account.

Go to <u>https://developer.paypal.com</u>/. This is the entry point to the sandbox. You'll need to login with your real PayPal credentials to get started. Get ready to have about 600 browser windows open...

Once you login, you'll be presented with this screen:

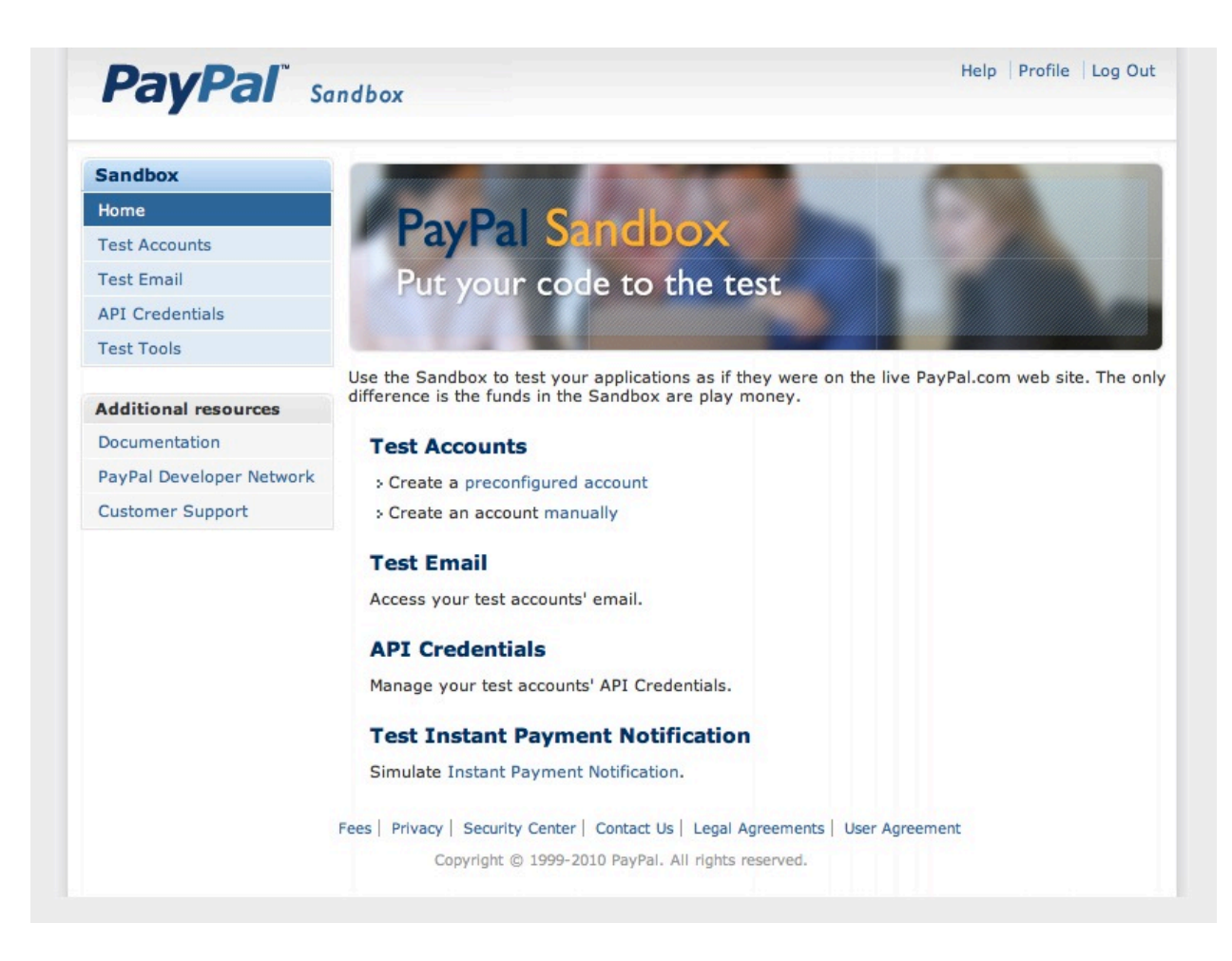

Under "Test Accounts" click 'preconfigured account'. This will take you to the account creation page, where you're going to create a 'buyer' account:

| PayPal so                | andbox                                                                                                    |
|--------------------------|----------------------------------------------------------------------------------------------------|
| Sandbox                  |                                                                                                    |
| Home                     | PayPal Sandbox                                                                                                    |
| Test Accounts            |                                                                                                    |
| Test Email               | Create a Sandbox Test Account                                                                                                    |
| API Credentials          | After creating the account, you can delete the account or you can provide additional information i                                                                                                    |
| Test Tools               | the Sandbox Test Site. How to automatically create verified accounts.                                                                                                    |
|                          | Country                                                                                                    |
| Additional resources     | United States                                                                                                    |
| Documentation            | Account Type                                                                                                    |
| PayPal Developer Network | Buyer (Use to represent your customer's experience)                                                                                                    |
| Customer Support         | Seller (Use to represent yourself as the merchant)                                                                                                    |
|                          | mytest @yahoo.com   This email address is only used inside the Sandbox.   Password   hellowarld   Your password must be at least 8 characters.   Add Credit Card   Visa   Visa   Image: Image: Imam |

Fill in all the info. For the 'Login Email', use something other than your real email. And this is one of the maddening aspects of the sandbox. PayPal will create a login email for you, regardless of what you put here. I have no idea why they even ask, because they're going to create an email that looks like

'mytes\_128368612i37rqiwhuebf8\_personal@...' It doesn't matter though, cause all you'll need from this personal test account is the credit card info.

Click 'Create Account' and you're done. You'll be taken back to the "Test Accounts" screen where you can look at the details of your newly created personal account:

| rest Email               | Test Accounts                                   |                                                                                           |                            |               |
|--------------------------|-------------------------------------------------|-------------------------------------------------------------------------------------------|----------------------------|---------------|
| API Credentials          |                                                 |                                                                                           |                            |               |
| Test Tools               | You have successf                               | ully created a test account. You                                                          | can view email for t       | his account   |
| Additional resources     |                                                 |                                                                                           |                            |               |
| Documentation            |                                                 |                                                                                           |                            |               |
| PayPal Developer Network | <ul> <li>To test a merchant tra</li> </ul>      | nsaction, you must use a test B                                                           | usiness Account.           |               |
| Customer Support         | <ul> <li>To test a buyer transaction</li> </ul> | ction, you must use a test Perso                                                          | nal Account.               |               |
|                          | To simulate a transaction on I                  | PayPal.com, choose a test accou                                                           | int.                       |               |
|                          |                                                 | New test accou                                                                            | int: Preconfigured         | Create Manual |
|                          | Log-in Email                                    | Payment Rev                                                                               | view Negative<br>Test Mode | Reset         |
|                          | mytest_1310235320_p                             | er@yahoo.com Disabled                                                                     | N/A                        | Reset         |
|                          | Personal V                                      | erified                                                                                   |                            |               |
|                          | Hide Details                                    |                                                                                           |                            |               |
|                          | Country:                                        | United States                                                                             |                            |               |
|                          | Business Name:                                  | None                                                                                      |                            |               |
|                          | Credit Card:                                    | Visa 4071862691866478<br>Exp Date: 7/2016                                                 |                            |               |
|                          | Bank Account:                                   | Checking (Confirmed)<br>Routing Number: 325272063<br>Bank Account Number: 831615777559921 |                            |               |
|                          | Balance:                                        | 1000.00 USD                                                                               |                            |               |
|                          | Email:                                          | Confirmed                                                                                 |                            |               |
|                          | Notes:                                          |                                                                                           |                            |               |
|                          | Date Created:                                   | Jul. 9, 2011 11:16:13 PDT                                                                 |                            |               |

Now we need to create a business account. Click the 'Preconfigured' link next to 'New test account:'. Follow the same process as before, but select 'website payments pro' as the account type:

| Test Email               | Create a Sandbox Test Account                                                                      |
|--------------------------|----------------------------------------------------------------------------------------------------|
| API Credentials          | After creating the account, you can delete the account or you can provide additional information i |
| Test Tools               | the Sandbox Test Site. How to automatically create verified accounts.                              |
|                          | Country                                                                                            |
| Additional resources     | United States                                                                                      |
| Documentation            | Account Type                                                                                       |
| PayPal Developer Network | Buyer (Use to represent your customer's experience)                                                |
| Customer Support         | Seller (Use to represent yourself as the merchant)                                                 |
|                          | <ul> <li>Website Payments Pro (Use to represent yourself as a merchant using Pro)</li> </ul>       |
|                          |                                                                                                    |
|                          | Login Email                                                                                        |
|                          | mytest @yahoo.com                                                                                  |
|                          | This email address is only used inside the Sandbox.                                                |
|                          | Password                                                                                           |
|                          | hallowerld                                                                                         |
|                          | Neur pageword must be at least 9 characters                                                        |
|                          | four password must be at least o characters.                                                       |
|                          | Add Credit Card                                                                                    |
|                          | Visa 🗘                                                                                             |
|                          |                                                                                                    |
|                          | Add Bank Account                                                                                   |
|                          | O No                                                                                               |
|                          |                                                                                                    |
|                          | Account Balance                                                                                    |
|                          | \$ 600 .00 USD                                                                                     |
|                          |                                                                                                    |
|                          | Notes                                                                                              |
|                          |                                                                                                    |
|                          |                                                                                                    |
|                          |                                                                                                    |
|                          | <i>h</i>                                                                                           |
|                          |                                                                                                    |
|                          | Create Account Cancel                                                                              |
|                          |                                                                                                    |
|                          |                                                                                                    |

Now that we've got that created, we need to login to the business account to get the API credentials to use in OpenCart. Click the little radio button next to the business account and click 'Enter Sandbox Test Site'. A new window will pop open. Just enter your password (the one you created for the business account):

| Pavea                                                                                                    | Sandhox                                                                     | 3                                                                                                    | logged in as a_ronx@yahoo.cor                                                                                           |
|----------------------------------------------------------------------------------------------------|-----------------------------------------------------------------------------|----------------------------------------------------------------------------------------------------|----------------------------------------------------------------------------------------------------|
| . ayı ar                                                                                                    | Junobox                                                                     |                                                                                                    | U.S. English                                                                                                    |
| Test Site                                                                                                    |                                                                             |                                                                                                    |                                                                                                    |
| PayPal                                                                                                    |                                                                             |                                                                                                    | Log Out   Help   Security Cent                                                                                          |
| My Account Send Mon                                                                                                    | ey Request Money Mercha                                                     | nt Services Auction Tools P                                                                                | roducts and Services                                                                                                    |
| verview Add Funds W                                                                                                    | lithdraw History Resolution Ce                                              | enter Reports Profile                                                                                      |                                                                                                    |
| Joleomo Aaron Elli                                                                                                    | ott                                                                         |                                                                                                    | Help with this par                                                                                                    |
| siness' Aaron Elliott's Test Store                                                                                                    | or (mytest 1310235620 biz@vaboo.com)                                        | Account status: Verified Application                                                                       | status: Approved                                                                                                    |
|                                                                                                    | 5 (my last_1010200020_02@yanoo.com                                          | Problem Status. <u>Vermou</u> Proprioditor                                                                 | outdo.rpprorod                                                                                                    |
|                                                                                                    |                                                                             |                                                                                                    | A second settleme                                                                                                    |
| Search transactions                                                                                                    |                                                                             | Search                                                                                                    | Account actions                                                                                                    |
| Search transactions                                                                                                    |                                                                             | Search                                                                                                    | Account actions  > My Business Setup                                                                                    |
| Search transactions PayPal balance                                                                                                    |                                                                             | Search Options -                                                                                           | Account actions  My Business Setup Claim payments                                                                       |
| Search transactions PayPal balance Currency                                                                                                    |                                                                             | Search<br>Options ~<br>Balance                                                                             | Account actions   My Business Setup  Claim payments  Output links                                                       |
| Search transactions<br>PayPal balance<br>Currency<br>J.S. Dollar (Primary)                                                                                                    |                                                                             | Search <u>Options</u> <u>Balance</u> \$600.00 USD                                                          | Account actions   My Business Setup  Claim payments  Quick links                                                        |
| Search transactions<br>PayPal balance<br>Currency<br>J.S. Dollar (Primary)<br>PayPal Money Market Rate                                                                         |                                                                             | Search Options Balance \$600.00 USD 1.68%                                                                  | Account actions  My Business Setup Claim payments  Quick links Policy updates                                           |
| Search transactions<br>PayPal balance<br>Currency<br>J.S. Dollar (Primary)<br>PayPal Money Market Rate<br>Total in USD                                                         |                                                                             | Search           Options ▼           Balance           \$600.00 USD           1.68%           \$600.00 USD | Account actions   My Business Setup  Claim payments  Quick links  Policy updates  Referrals                             |
| Search transactions PayPal balance Currency J.S. Dollar (Primary) PayPal Money Market Rate Fotal in USD //ew transactions                                                      | Tools                                                                       | Search<br><u>Options</u> ▼<br><u>Balance</u><br>\$600.00 USD<br>1.68%<br>\$600.00 USD                      | Account actions   My Business Setup  Claim payments  Quick links  Policy updates  Referrals  Referrals  Refund Tutorial |
| Search transactions PayPal balance Currency J.S. Dollar (Primary) PayPal Money Market Rate Total in USD //ew transactions All account activity                                 | Tools                                                                       | Search  Options  Balance \$600.00 USD 1.68% \$600.00 USD                                                   | Account actions  My Business Setup Claim payments  Quick links Policy updates Referrals Refund Tutorial                 |
| Search transactions PayPal balance Currency J.S. Dollar (Primary) PayPal Money Market Rate Total in USD View transactions All account activity Payments received               | Tools                                                                       | Search Options Balance \$600.00 USD 1.68% \$600.00 USD                                                     | Account actions  My Business Setup Claim payments  Quick links Policy updates Referrals Refund Tutorial                 |
| Search transactions PayPal balance Currency U.S. Dollar (Primary) PayPal Money Market Rate Total in USD View transactions All account activity Payments received Payments sent | Tools          Invoicing         Gift certificates         Virtual Terminal | Search Options Balance \$600.00 USD 1.68% \$600.00 USD                                                     | Account actions   My Business Setup  Claim payments  Quick links  Policy updates  Referrals  Refund Tutorial            |

Once you're in, click the 'Profile' menu option...

| Services                | Status | Y |
|-------------------------|--------|---|
| Website Payments Pro    | Live   |   |
| Virtual Terminal        | Live   |   |
| Fraud Management        | Live   |   |
| Recurring Payments      | Live   |   |
| PayPal Express Checkout | Live   |   |

### Account information

- > Email
- > Street address
- > Phones and mobile payments
- Password
- Security key
- Notification/information sharing
- Language preference
- > Time zone
- Manage Users
- Request API credentials
- > Business information
- Close Account
- > Identification Preference

### **Financial information**

# Security and risk settings

Payment receiving preferences

### Report settings

- Manage Report subscriptions
- > Secure FTP server settings

### Selling preferences

- Auctions
- Customer service message
- > PayPal shops website registration
- Invoice templates
- Instant Payment Notification preferences
- Language Encoding
- Create New Button

## Then click the 'Request API Credentials'...

Important: Make sure you select the correct option. Credentials for the PayPal API do not work with Payflow Pro.

# Option 1 - PayPal APIOption 2 - Payflow ProPayPal API credentials identify you to PayPal with a unique<br/>API user name and password that allows you to make API<br/>calls. You can either grant permission to your shopping cart or<br/>solution provider, or request credentials for yourself.Payflow Pro uses a set of system-generated identifiers to<br/>provide API access. You can either grant permission to your<br/>shopping cart or solution provider, or request credentials for<br/>yourself.1. Learn more about the PayPal API<br/>2. Set up PayPal API credentials and permissions1. Learn more about the Payflow Pro API<br/>2. Set up Payflow Pro API access

You want Option 1 #2 - Setup PayPal API credentials and permissions...

### Setting up API permissions and credentials

Choose one of the following options to integrate your PayPal payment solution with your online store or shopping cart.

Option 1 - Grant API permissions to a third party to use certain Option 2 - Request API credentials to create your own API PayPal APIs on your behalf. username and password. Choose this option if: This option applies to: · You are using a pre-integrated shopping cart, hosted by a · Custom websites and online stores third party Pre-integrated shopping carts running on your own server · Your website is hosted and managed by a third-party service provider View API Signature Grant API permission Accept neuments from your online stores before acting up ADIs Now you want Option 2 - View API Signature...

For preconfigured shopping carts: Copy and paste the API username, password, and signature into your shopping cart configuration or administration screen.

For building custom shopping carts: Store the following credential information in a secure location with limited access.

| Credential   | API Signature                                          |
|--------------|--------------------------------------------------------|
| API Username | mytest_1310235620_biz_api1.yahoo.com                   |
| API Password | 1310235674                                             |
| Signature    | AFcWxV21C7fd0v3bYYYRCpSSRl31AvJOE.zSKiLnt-wvPb7baGqHSE |
| Request Date | Jul 9, 2011 11:21:14 PDT                               |
|              | Done Remove                                            |

Those are the API credentials you'll plug into OpenCart. Yours will be different of course :).

Now login to your OpenCart admin and go to Extensions->Payments. If you haven't done so already, install PayPal Website Payments Pro, then click 'Edit'...

| PayPal Website Payme                                                                          | nt Pro               |
|-----------------------------------------------------------------------------------------------|----------------------|
| API Username:                                                                                 | dildo_1310233152_biz |
| API Password:                                                                                 | STYGQBS8SLRPHVVU     |
| API Signature:                                                                                | AQgyHLKITZtlV4tW7Mz  |
| Test Mode:<br>Jse the live or testing (sandbox)<br>gateway server to process<br>gransactions? | 💿 Yes 🔘 No           |
| Fransaction Method:                                                                           | Sale                 |
| Order Status:                                                                                 | Pending              |
| Geo Zone:                                                                                     | All Zones 🔷          |
| Status:                                                                                       | Enabled 🛟            |
| Sort Order:                                                                                   | 1                    |

Enter the API credentials you just created and select 'Test Mode = Yes' and set the Status to Enabled.

And that's pretty much it. Now you can test transactions on your website without spending any real money :). Just use the credit card info from the personal account you created in the sandbox.

When you're done testing, you'll need to get your real API credentials, following the same process, for your real account and turn Test Mode off.

Hopefully, this guide will save you hours of hair pulling, fist pounding, cursing, and beating your head against the wall trying to figure out PayPal's sandbox. Good luck!